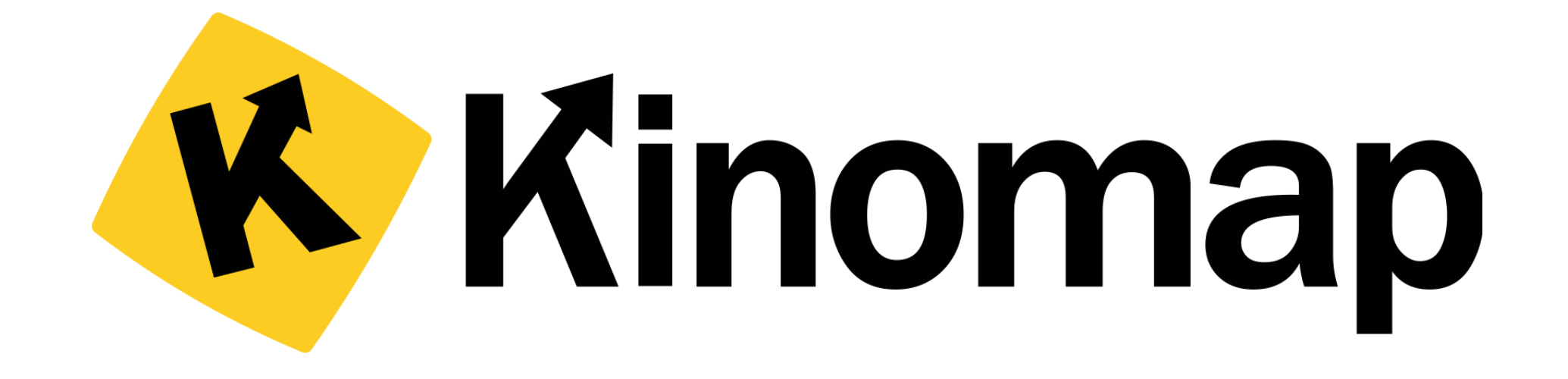

# 如何使用Kinomap App 連接Horizon 健身運動器材

# 以 Horizon 7.0 AT 跑步機來示範 如何從Kinomap連接機台

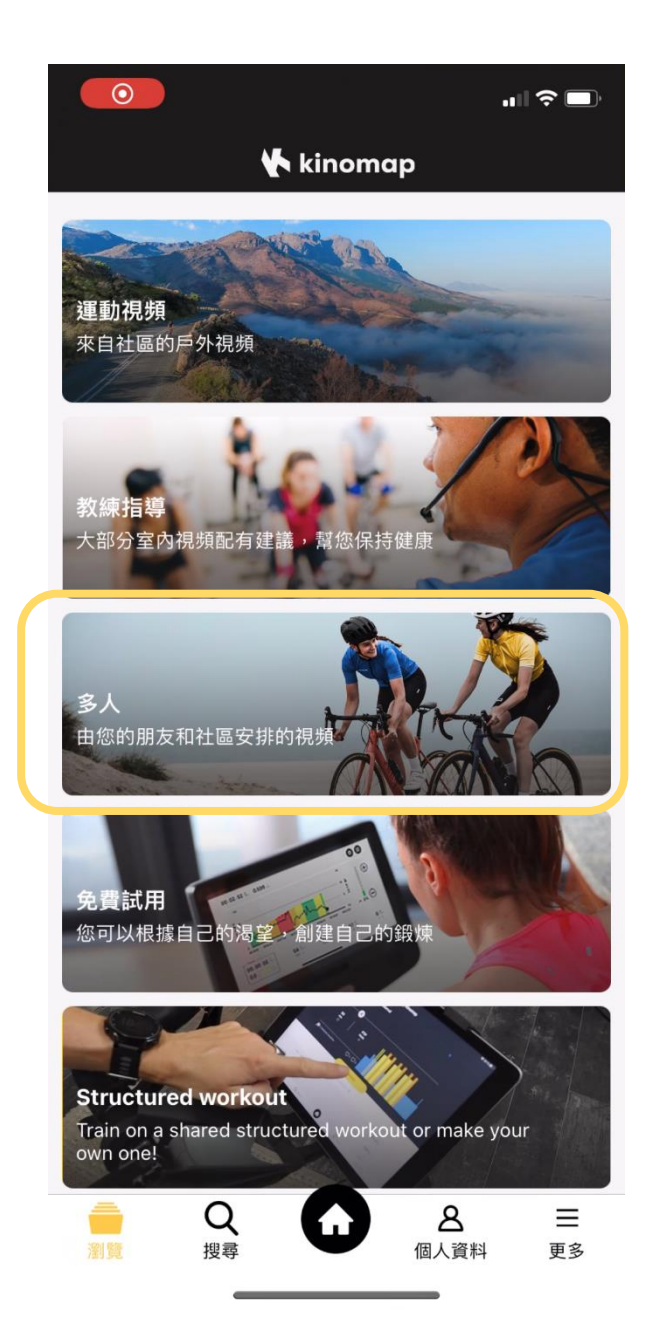

## 選擇這次想運動的方式

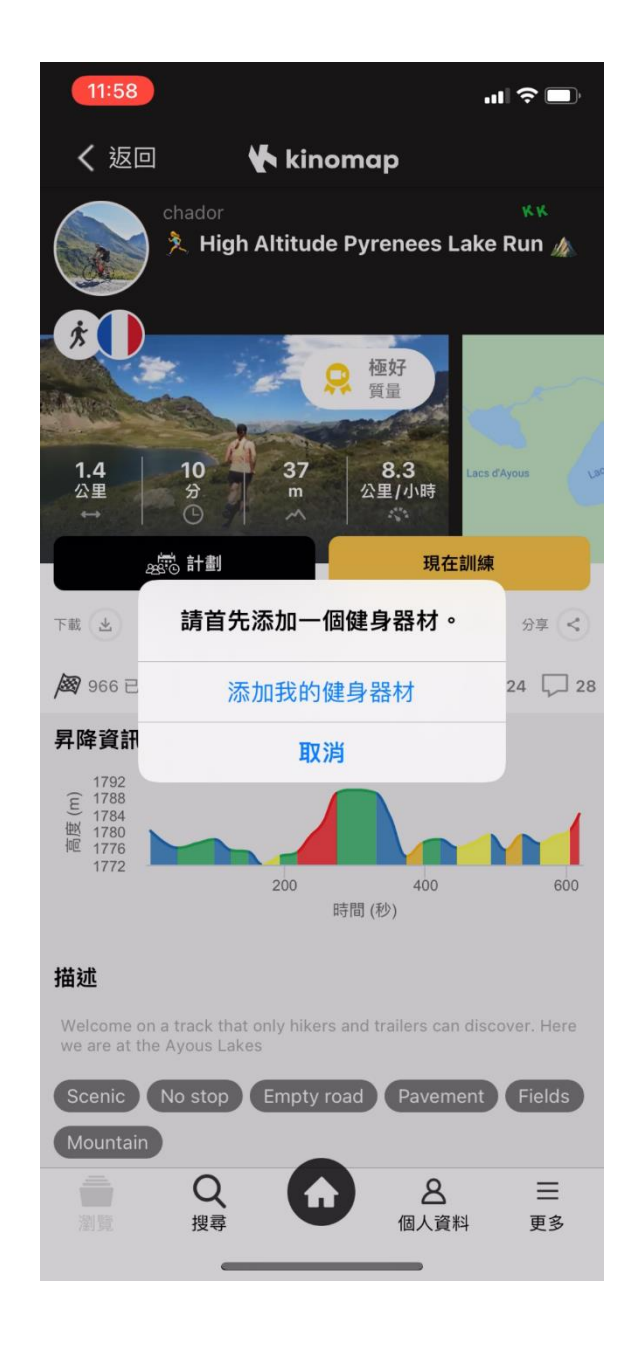

### 連接添加您的健身器材

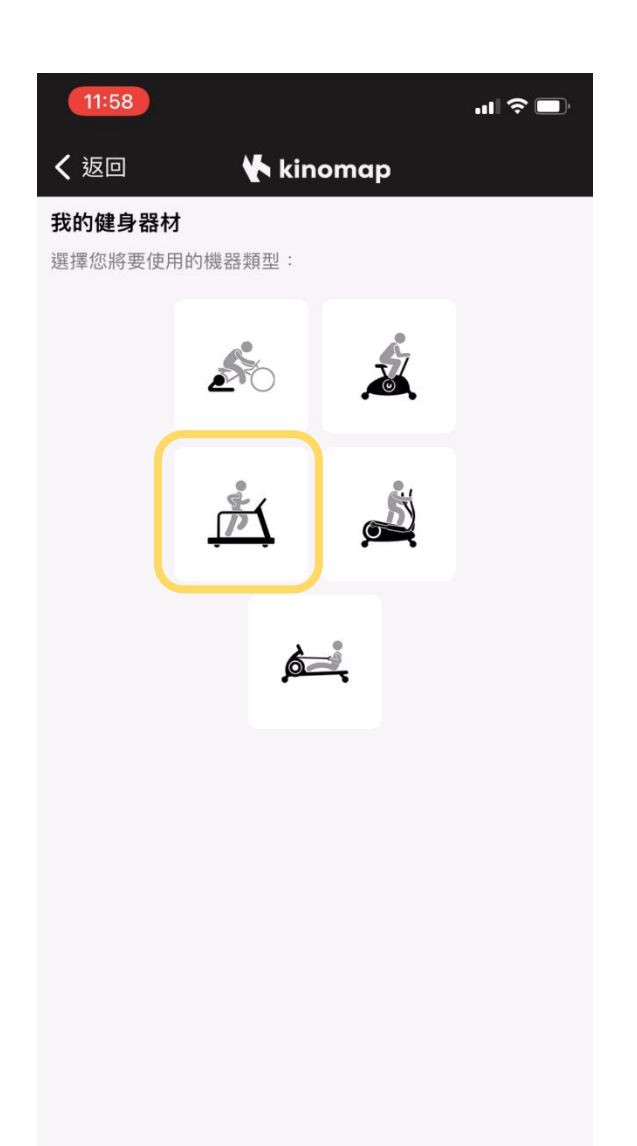

-

## 選擇健身器材的類型

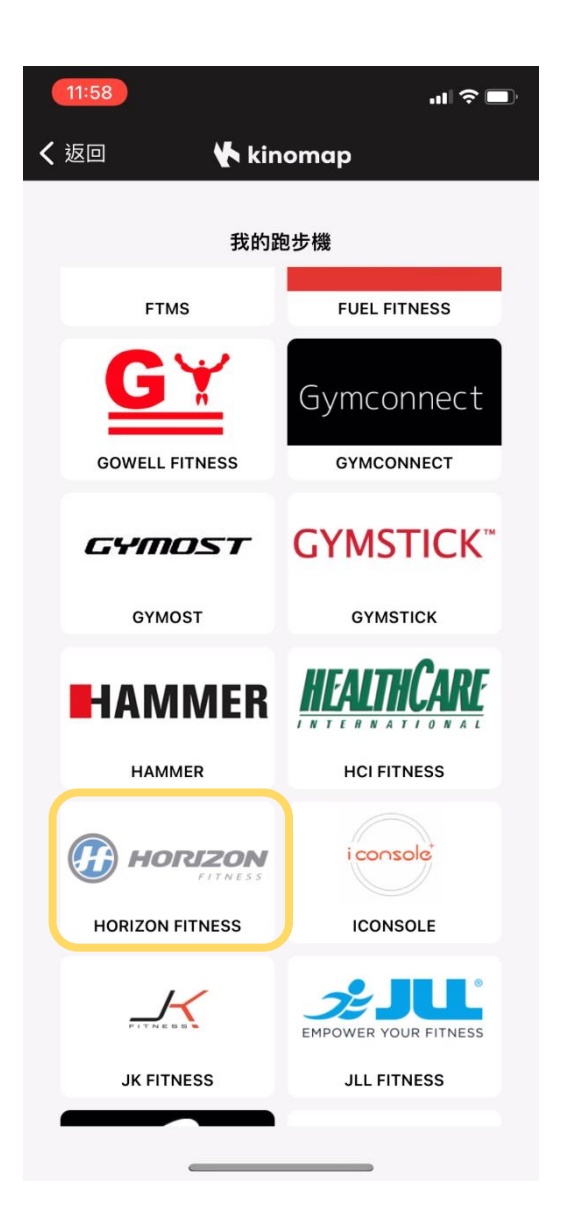

# 品牌列表中找到Horizon 品牌 選擇 Horizon fitness

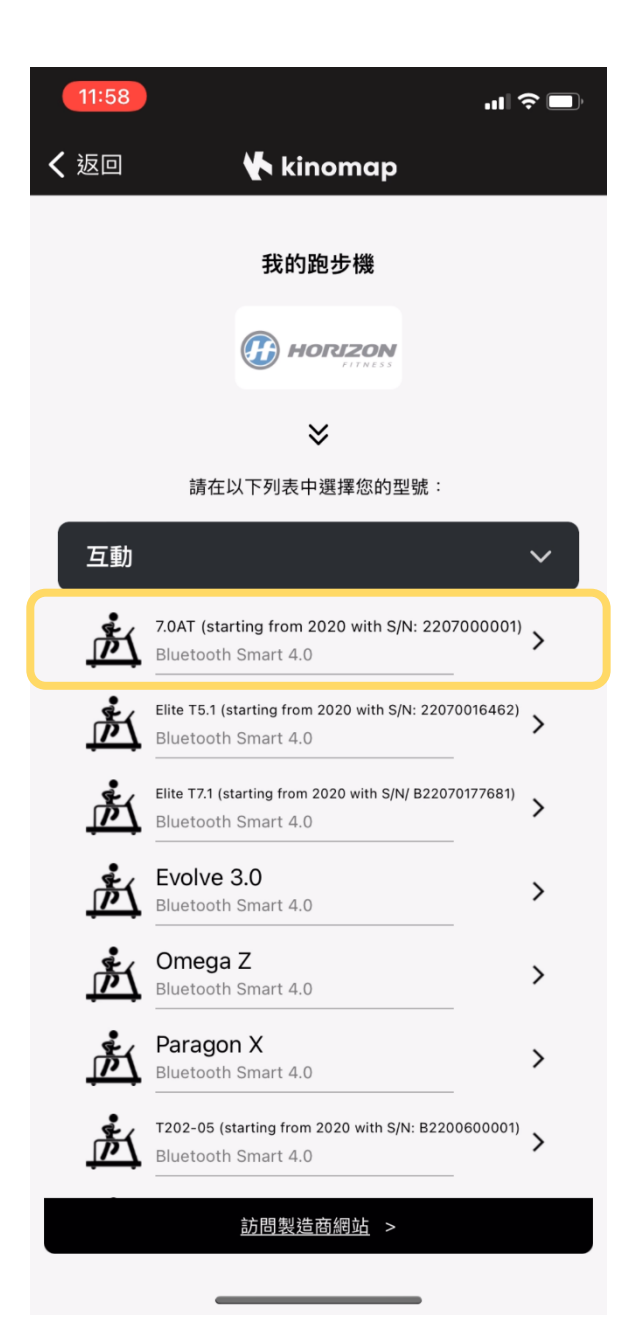

### 器材列表中找到這次要連接的健身器材

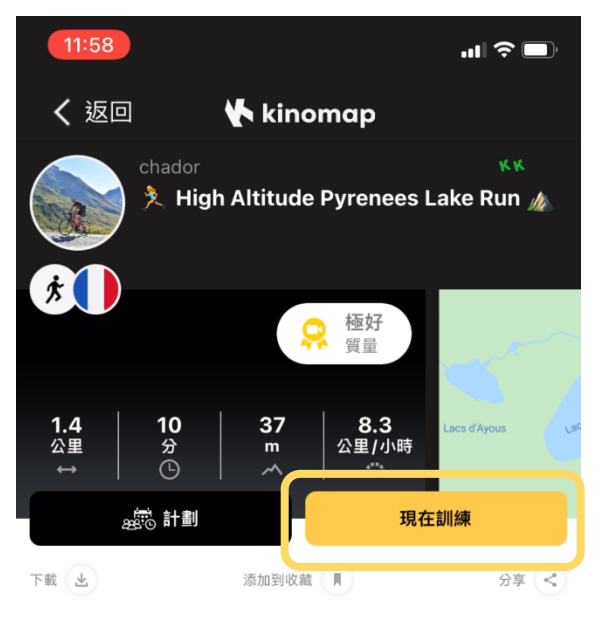

🞯 966 已完成的訓練單元

🛇 224 🖵 28

#### 昇降資訊

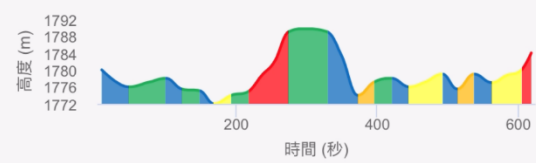

#### 描述

Welcome on a track that only hikers and trailers can discover. Here we are at the Ayous Lakes

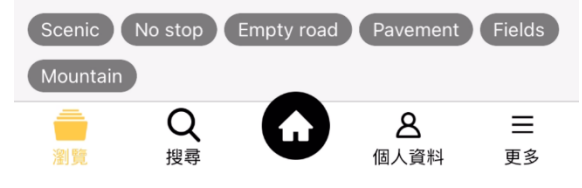

# 按下「現在訓練」

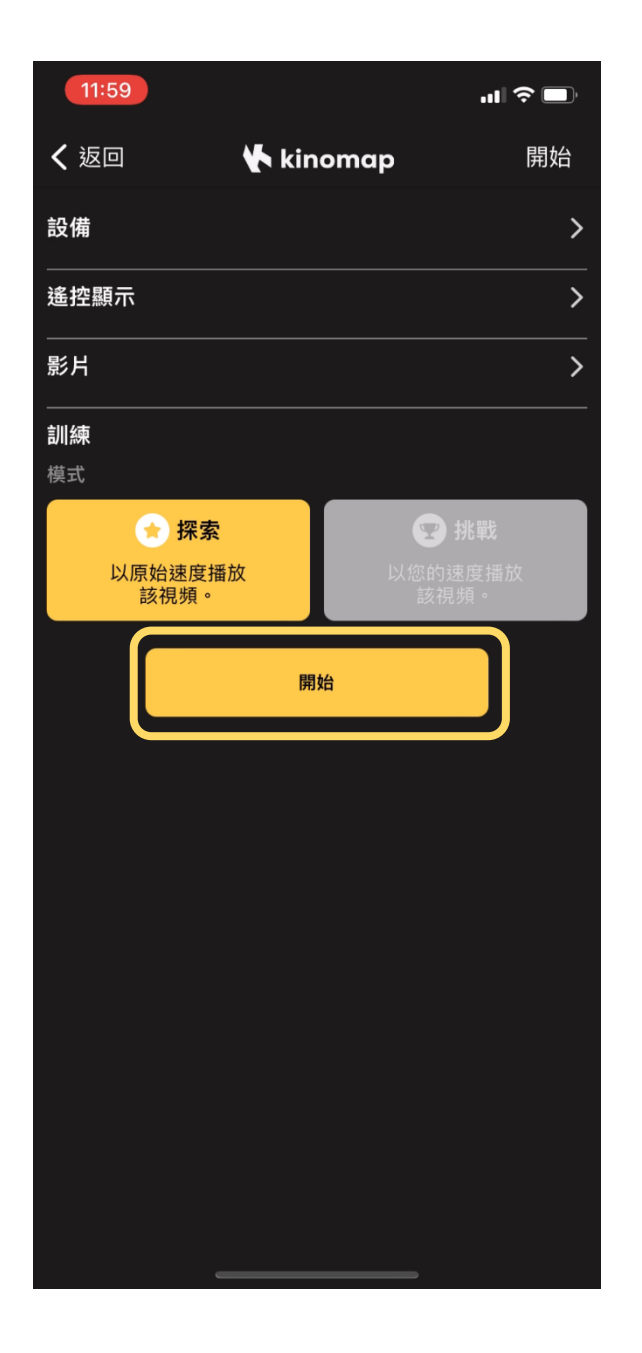

# 按下「開始」

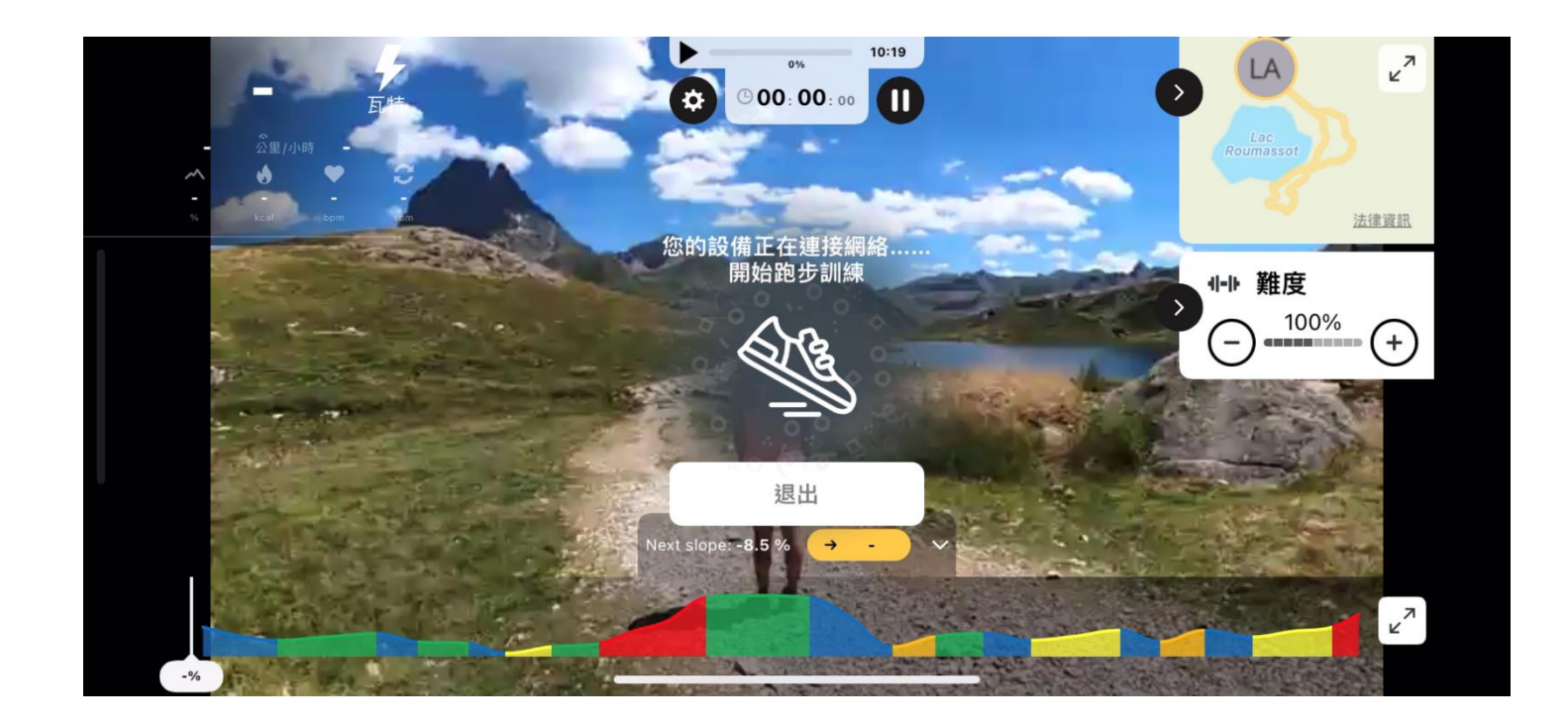

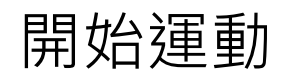

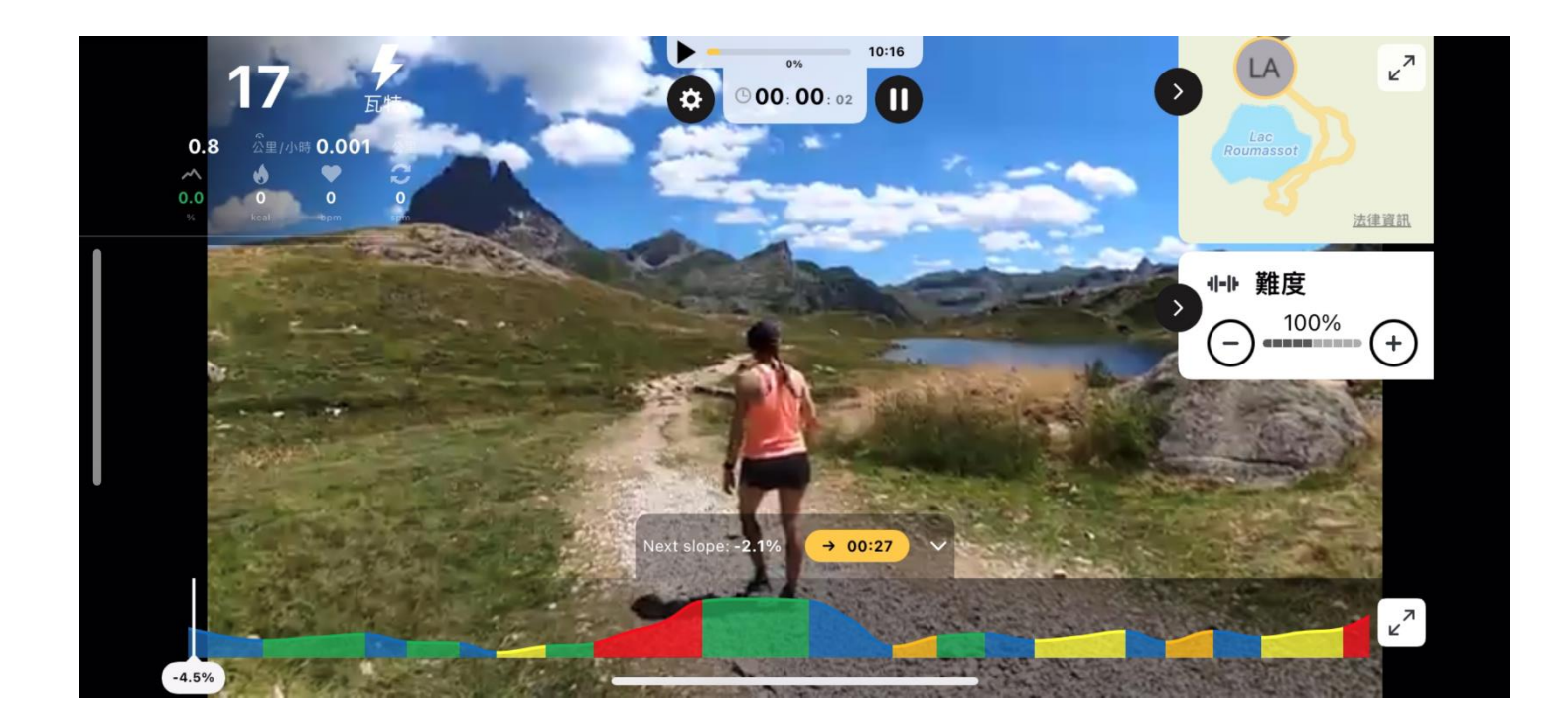

按下機台 Stop 按鈕

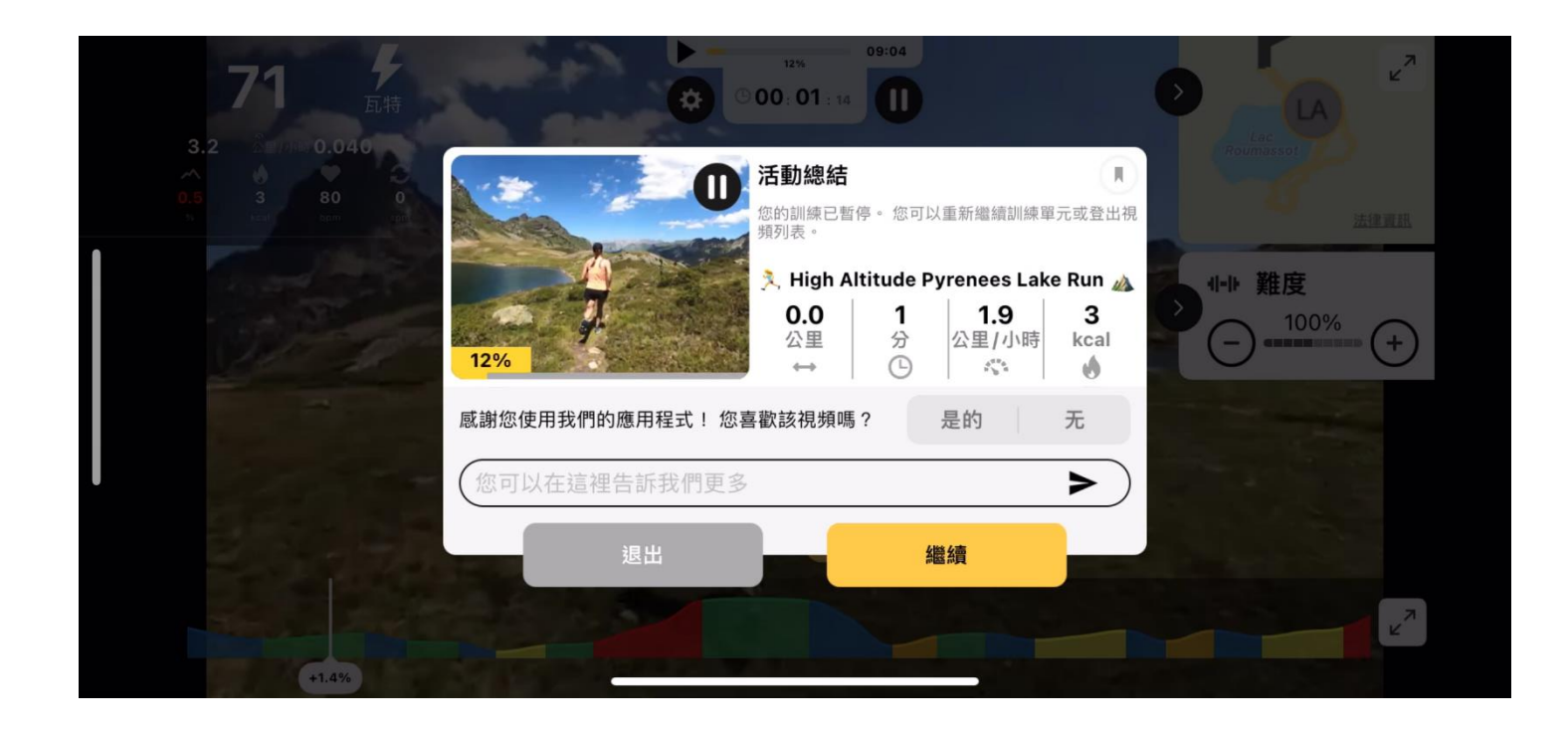

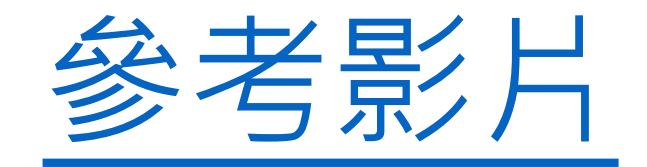